# **Rutgers eCOI Quick Reference Guide**

### Why do you need to disclose:

Rutgers University Investigator Conflict of Interest <u>Policy 90.2.5</u> requires that PIs and all personnel working on research projects, *regardless of source of funding or lack thereof*, disclose financial information that may reasonably be perceived to influence their work. This policy is intended to promote objectivity in research with the reasonable expectation that the design, conduct, and reporting of the research will be free from bias resulting from Investigator financial conflicts of interest.

Please note that having something to disclosure does not imply any wrong-doing or inappropriate activities. The emphasis is on disclosure of financial interests to develop a management plan to mitigate any potential conflict of interest for those disclosures which have a confluence of interests with the research or training project.

### Who needs to disclose:

All University faculty, non-faculty employees, students (graduate and undergraduate, part-time or full-time) and other individuals who, in the course of their association with the University:

- (1) apply for or receive funds for any research or training purpose, by grant or subgrant, or by contract or subcontract, or by cooperative agreement, or are engaged in research (i.e.: are responsible for the design, conduct, or reporting of research. For example: an undergraduate student entering data must disclose because they are engaged in the conduct of the study); or
  - (2) conduct unsponsored/unfunded research.

#### What do you need to disclose:

All investigators [defined broadly as anyone who is involved in the design, conduct, administration, collaboration, analysis, and/or reporting of the research] should disclose any "financial interest" or other personal involvement of the investigator, or his or her immediate family, that are related to the individual's Institutional responsibilities.

Financial interest means anything of monetary value, whether or not the value is readily ascertainable. Interests include, but are not limited to: income; honoraria or other payment for services; equity such as stock, stock options or other ownership rights (except interests of any amount in publicly traded, diversified mutual funds, pension funds, or other institutional investment funds over which the faculty member does not exercise control); patents and copyrights; contracts, licensing and other agreements; royalties (including those royalties distributed by the University); employment; reimbursed travel or sponsored travel; and services, relationships or positions, even if uncompensated.

#### Excluded from the disclosure requirement are:

income from seminars, lectures, or teaching engagements, reimbursed travel or sponsored travel, and service on advisory or review panels sponsored by a federal, state, or local government agency, an Institution of higher education as defined at 20 U.S.C. 1001(a), an academic teaching hospital, a medical center, or a research institute that is affiliated with an Institution of higher education.

For more information on the type of interests to disclose, please review the <u>Rutgers</u> <u>University Policy 90.2.5 "Investigator Conflict of Interest</u>".

### When do you need to disclose:

A financial Conflict of Interest Disclosure must be submitted to Rutgers University:

- 1. At Proposal Submission; An Individual Certification must be submitted before a grant application is submitted to Rutgers ORSP;
- 2. At Award Set-up: A Research Initiated Certification must be created in the eCOI system once an award is received
- 3. within thirty days of discovering or acquiring a new significant financial interest (SFI) (e.g., through purchase, marriage, or inheritance); and
- 4. at least annually

## **Rutgers eCOI Quick Reference Guide**

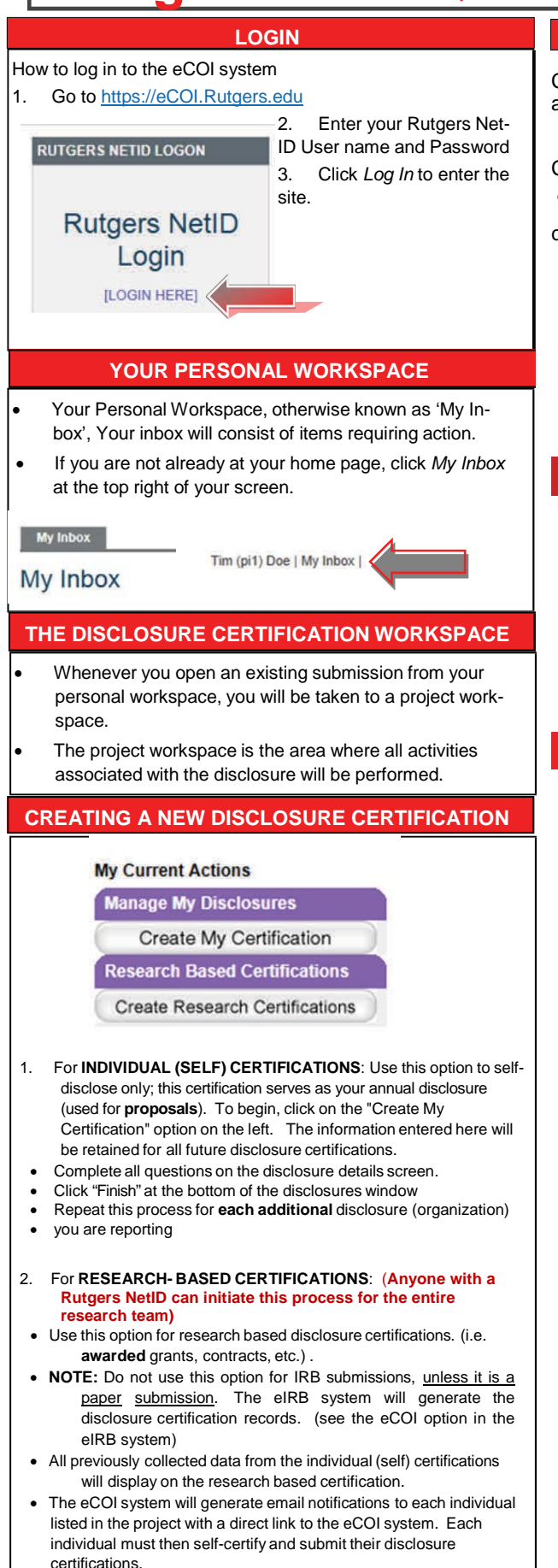

#### HOW TO SUBMIT A DISCLOSURE CERTIFICATION

Click "My Inbox" (upper right corner) to see the list of active certifications to be completed.

Click the link under the column "Name". Next, click

"**Start/ Edit**", begin completing your disclosure certification.

Upon completion of entering all disclosures and you are ready to submit your disclosure certification, you will navigate to the "Assurance and Certification" page; click the "Submission Confirmation" checkbox and then click the "Finish" button. (Omitting this step will cause the certification to remain in "Draft".

#### PRINTER VERSION OF DISCLOSURE CERTIFICATION

On the COI page, click the My Certifications tab.

From the list of certifications, click the name of the one you want to open.

Click the Printer Version button in your workspace.

#### **COMPLETING REQUESTED CHANGES**

- Log on to eCOI and click My Inbox, if you are not already there. (You can also click on the link within the e-mail you receive from the eCOI system). If you click on the link in your e-mail, you'll go directly to the disclosure certification workspace. You can skip step 1-2 of this procedure.
- 2. From the **Inbox tab**, click on the name of your disclosure certification project to open it.
- 3. From the disclosure certification workspace, click the **Edit Disclosures** button.
- Make all the necessary changes to your disclosures as requested in the email. You can also view the request from your "History" tab. When you're done, save and exit the smartform.
- Lastly, from the disclosure certification workspace, click the Submit Changes activity to send your modifications back to the appropriate reviewers.

• To begin, click on the "Create Research Certifications" on the left.

| ADDING NEW OR UPDATING DISCLOSURES                                                                                                    | UPLOADING DOCUMENTS                                                                                                    |
|----------------------------------------------------------------------------------------------------|----------------------------------------------------------------------------------------------------|
| You need to disclose any financial relationship with an external company or organization where you or an immediate family member received remuneration or if you hold equity in said company, if it relates to your institutional responsibilities. On your certification disclosure record, navigate to the " <b>Disclosure Details</b> " smartform page. On this page, you will be required to provide information on each company / external organization with which you have a financial relationship, if it's related to your institutional responsibilities. | How to upload documents to your disclosure certification<br>Click the <i>Add</i> button and a new window<br><b>3. Related Documents:</b><br>Will appear.<br>Enter a <i>Title</i> for the document you are uploading<br>Click <i>Browse</i> and select the file you want to attach.<br>Click <i>Open.</i> Then Click <i>OK.</i>                                                                                                    |
| <ol> <li>If the relationship has not previously been disclosed, click<br/>on the "New Disclosure" button.</li> <li>Add Disclosure</li> <li>If the relationship has been previously disclosed, click on<br/>the "Modify" link next to the disclosure to update.</li> </ol>                                                                                                    | Submit a Document     Help1       Title:                                                                                                    |
| Previously Reviewed Disclosures (click 'Modify' to enable editing):<br>Modify View Organization Is Public Company     S. If the relationship is no longer active (e.g., a consulting<br>agreement that is no longer active), click on the "Remove" link<br>to the right of the disclosure.     Remove     IX                                                                                                    | EDITING AND DELETING DOCUMENTS How to edit documents that have previously been upload- ed Note: An application cannot be edited while it is under review. 1. Open the document on your computer or network drive. 2. Make the necessary changes. 3. Save the document. 4. Go back to the eCOI certification, select the checkbox beside the name of the currently uploaded document. 5. Use the "Add" button to upload the revised copy. 3. Related Documents: Add |
|                                                                                                    | Name         Upload Revision       62422.pdf         How to delete documents that have previously been up-loaded         1. Select the checkbox in front of the name of the document to be deleted.         2. Click the Delete button.                                                                                                    |

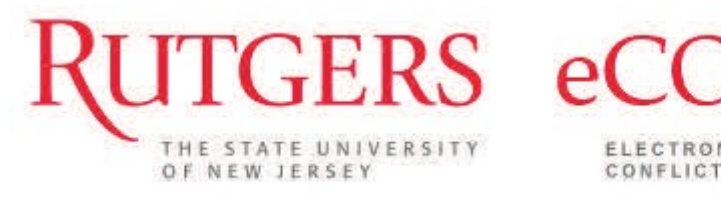

I

ELECTRONIC CONFLICT OF INTEREST

Delete